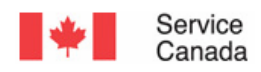

# Canada Pension Plan Retirement Application (RTRa) - Intranet

# Version

2

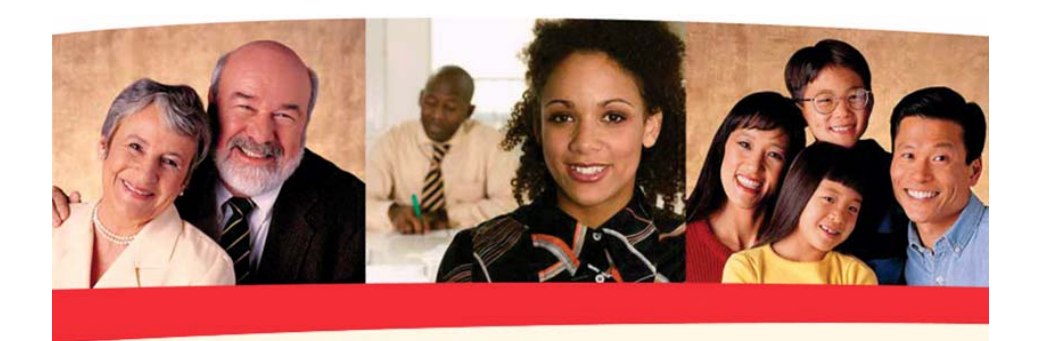

Training Guide

February 2007 February 2007 February 2007 February 2007

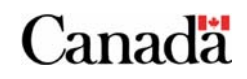

#### Canada Pension Plan Retirement Application (RTRa), Version 2

© Revised February 2007 by the Operational Training Group

#### Prepared in partnership with:

My Service Canada Account Group Business Process Improvements Group Representatives from Operational Training Group Representatives from CPP/OAS Operations Representatives from Systems

For more information, please contact the Operational Training Group at: <u>http://intracom.hq-ac.prv/isp-psr/learning/general/evaluateform\_e.shtml</u>

# Table of Contents

| RTRa                                                                 | 3  |
|----------------------------------------------------------------------|----|
| 1.1 Canada Pension Plan Retirement Application                       | 3  |
| 1.2 Search for CPP Retirement Application                            | 4  |
| 1.3 Search CPP Retirement Application Results screen                 | 7  |
| 1.4 CPP Retirement Application Details screen                        | 8  |
| 1.5 Change the Status of the Retirement Application                  | 10 |
| 1.6 Follow up and expire                                             | 11 |
| 1.7 Logout of the CPP Retirement On line session                     | 17 |
| Appendix A                                                           | 19 |
| NATS Letters to Follow Up with a Client and to Expire an Application | 19 |

# RTRa

# Section

### 1.1 Canada Pension Plan Retirement Application

The information sent by the client over the Internet is automatically received by an internal database within the department.

You can view this information via a desktop shortcut (created by Systems) or by selecting the GOL link on the Information Technology Renewal Delivery System (ITRDS) page.

You will be able to search for, view, and print copies of a client's on line application for a Canada Pension Plan (CPP) Retirement (RTR) benefit.

To see this functionality in relation to a particular client, select the <u>Search for a CPP Retirement Application</u> link:

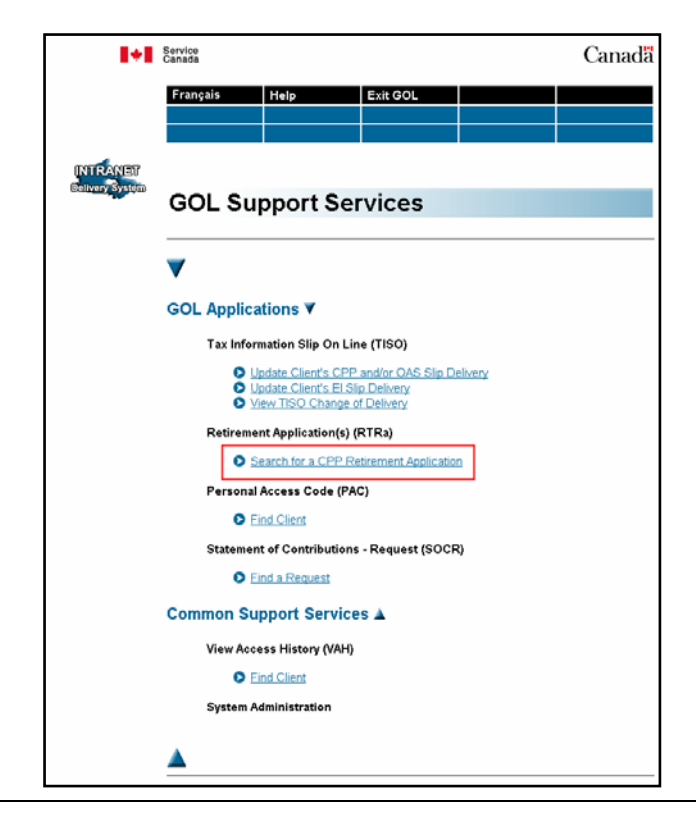

### 1.2 Search for CPP Retirement Application

The *Search for CPP Retirement Application* screen shown below will be displayed.

There are three ways to search for a client's on line CPP Retirement Application on this screen.

| [+]                         | Service<br>Canada |                                                                                                    |                                                 |           | Canada |
|-----------------------------|-------------------|----------------------------------------------------------------------------------------------------|-------------------------------------------------|-----------|--------|
|                             | Français<br>Menu  | Help                                                                                                    | Exit GOL                                        |           |        |
| INTRANET<br>Gelivery System | Search            | for CPP F                                                                                                    | Retireme                                        | nt Applic | ation  |
|                             | Please ente       | r search criter                                                                                              | ia:                                             |           |        |
|                             | Confirmati        | on Number: OR<br>Client SIN: OR<br>Region: S<br>Status: P<br>Period: ><br>ninal Digits:<br>ninal Digits: Sea | elect one<br>ending v<br>15 days v<br>rch Reset | ¥         |        |
|                             |                   |                                                                                                    | [ <u>Menu</u> ]                                 |           |        |

You can:

- Search by the client's Confirmation Number (it is on the client's signature page);
- Search by the client's Social Insurance Number (SIN), again found on the client's signature page; or
- 3. Search by Region, Status, and Period.

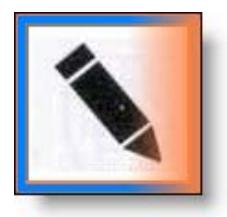

Clients can apply for a CPP RTR benefit *up to three times* using the on line application process.

#### 1.2.1 Search by Confirmation Number

A search using a Confirmation Number would retrieve only one application – the application linked to that specific Confirmation Number on the client's signature page. If the client sent other applications, you would not get this information from this search method.

#### 1.2.2 Search by the client's Social Insurance Number (SIN)

It is **highly recommended** that you use the client's SIN to perform your search. A search using the client's SIN would capture all of the client's applications in the database. Remember that the client can make up to 3 different RTR applications using the on line RTR application process.

#### 1.2.3 Search by Region, Status, and Period

This search option is generally used to find all applications in a specific region for which *no signature pages have been received*.

You might also use this search to find an application when you do not have the matching signature page or a client cannot provide you with their SIN. To use this search option, you must specify the region and then refine your search:

- *Region* mandatory field to establish search parameters (no default given);
- *Status* mandatory field to establish search parameters (the default is "Pending");

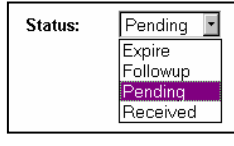

*Period*, or number of days since the application was submitted - mandatory field to establish search parameters (the default is ">15 days");

| Period: | > 15 days 🔹 |
|---------|-------------|
|         | >15 days    |
|         | > 30 days   |
|         | > 45 days   |
|         | > 90 days   |
|         |             |

- Start Terminal Digits optional field to complete; refers to the last 3 digits of SINs at the *beginning* of a SIN block; and
- *End Terminal Digits* optional field to complete; refers to the last 3 digits of SINs at the *end* of a SIN block.

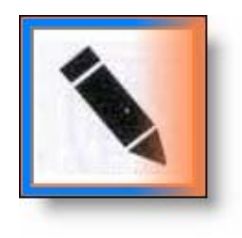

If the mandatory criteria are not entered, or entered incorrectly, you will receive an error message.

Once you have entered the data in the appropriate fields, you now have 2 courses of action:

- 1. Select the RESET button the data that you entered will be erased and you will have to re-enter new data for another search; or
- 2. Select the SEARCH button to continue. You will be directed to the *Search CPP Retirement Application Results* screen.

## 1.3 Search CPP Retirement Application Results screen

Results matching your search criteria will appear on the *Search CPP Retirement Application Results* screen.

| + | Service<br>Canada                  |                       |                  |            |            |                               |                  | Canada           |
|---|------------------------------------|-----------------------|------------------|------------|------------|-------------------------------|------------------|------------------|
|   | Français                           | ŀ                     | lelp             | Logout     |            |                               |                  |                  |
|   | Menu                               |                       |                  |            |            |                               |                  |                  |
| מ | Search<br>Search re<br>3 records f | esults for SIN        | irement Ap       | oplication | Results    |                               |                  |                  |
|   | Region                             | Confirmatio<br>Number | <sup>n</sup> SIN | Surname    | Status     | Online app date               | Date<br>Modified | User<br>Modified |
|   | ON/SC                              | 12345678901           | 0 123 456 789    | Doe        | Followup   | 2003-07-31                    | 2005-03-18       | ISPQA34          |
|   | ON/SC                              | 12345678901           | 1 123 456 789    | Doe        | Pending    | 2003-07-31                    | 2006-06-19       | ISPQA34          |
|   | ON/SC                              | 12345678901           | 2 123 456 789    | Doe        | Received   | 2006-09-12<br>3 records found | 2006-09-16       | ISPQA34          |
|   |                                    |                       |                  |            |            |                               | u. Results 1-5   | are displayed.   |
|   |                                    |                       |                  |            | New search |                               | u. Results 1-5   | are displayed.   |

On this screen, you can:

- 1. Select the NEW SEARCH button you will be returned to the *Search CPP Retirement Application* screen; or
- 2. Choose the application that you wish to view by selecting its matching confirmation number link you will be directed to the *CPP Retirement Application Details* screen where you will see the details of the client's application.

## 1.4 CPP Retirement Application Details screen

The CPP Retirement Application details screen displays all of

the data that the client has submitted over the Internet.

| 8+8             | Service<br>Canada                                                                                                    | Canadä                                                                         |
|-----------------|----------------------------------------------------------------------------------------------------|--------------------------------------------------------------------------------|
|                 | Français Help Logout                                                                                                    |                                                                                |
|                 | Menu                                                                                                    |                                                                                |
| INTRANET        |                                                                                                    |                                                                                |
| Delivery System | <b>CPP Retirement Applica</b>                                                                                                | ation Details                                                                  |
|                 |                                                                                                    |                                                                                |
|                 | Print processing summary Search results   Print signature page New Search   Print client summary page Next application in re | Current Status : Pending<br><u>Received</u><br>Followup<br>sults <u>Expire</u> |
|                 | Confirmation Number: 123456789010                                                                                            | Date submitted: 15 Aug 2005,<br>09:56:41 EDT                                   |
|                 | Name:                                                                                                    | Miss Jane Doe                                                                  |
|                 | Name at birth:                                                                                                    | Jane Smith                                                                     |
|                 | Country of birth:                                                                                                    | Not applicable                                                                 |
|                 | Social Insurance Number:                                                                                                    | 123 456 789                                                                    |
|                 | Date of birth:                                                                                                    | 12 Oct 1945                                                                    |
|                 | Current marital status:                                                                                                    | Married                                                                        |
|                 | Preferred language for correspondence:                                                                                       | English                                                                        |
|                 | Home address:                                                                                                    | 123 Main Street<br>Ottawa<br>Ontario, Canada<br>A1A 1A1                        |
|                 | If you currently live outside of Canada, what was<br>your last province or territory of residence in<br>Canada?              | s<br>Not applicable                                                            |
|                 | Mailing address:                                                                                                    | Same as above                                                                  |
|                 | Telephone number during the day:                                                                                             | Not provided                                                                   |
|                 | When do you want your pension to start?                                                                                      | As soon as I qualify after age 65                                              |
|                 | Who received Family Allowances?                                                                                              | Not applicable                                                                 |
|                 | Who was eligible for the Canada Child Tax<br>Benefit?                                                                        | Not applicable                                                                 |
|                 | Do you want to share your pensions?                                                                                          | Not applicable                                                                 |
|                 | Spouse's social insurance number:                                                                                            | 123 456 789                                                                    |
|                 | Did you stop working because of a disability?                                                                                | Yes                                                                            |
|                 | If you have lived or worked in a country other th<br>Canada, you may qualify for benefits from that<br>country.              | nan                                                                            |
|                 |                                                                                                    | Not applicable                                                                 |
|                 | Method for receiving your payment:                                                                                           | Mail my cheque                                                                 |
|                 | Third party information                                                                                                    | Not provided                                                                   |
|                 | [ <u>Menu</u> ]                                                                                                    |                                                                                |

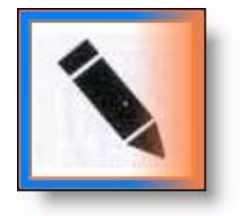

Any Service Delivery Agent (SDA), Citizen Service Agent (CSA) or Payment Service Agent (PSA) can view the current status of an on line application. However, in order to change the status of an application in the database (see checkmark above), you must have a profile that allows you to process on line applications.

Every CPP RTR application submitted by a client over the Internet is given a status related to its signature page. The application may go through the following status changes during its lifecycle, depending on the location of its signature page:

- Pending;
- Received;
- Follow up; and/or
- Expire.

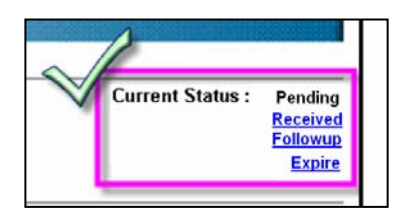

#### 1.4.1 Pending

When an on line application is received in the database, it is assigned the status "Pending." The on line application will keep this status until the signature page arrives in the mail or a followup is done.

#### 1.4.2 Received

When the signature page arrives in the mail at the Service Canada Processing Centre, you will change the status of the on line application to "Received."

#### 1.4.3 Follow up

If the signature page does **not** arrive within a reasonable time and a follow-up is required, you will change the status of the on line application to "Follow-up."

#### 1.4.4 Expire

If the follow-up is not successful and the signature page does not arrive, you will change the status of the on line application to "Expire."

### 1.5 Change the Status of the Retirement Application

You can change the status of an application on the *CPP Retirement Application Details* screen by following these steps:

- Select the status to which you would like to change the application to (*Received*, *Follow up* or *Expire*);
- Review the proposed change on the *Updating Confirm* screen;

| 1+1             | Service<br>Canada |                       |                                | Canadä                                |
|-----------------|-------------------|-----------------------|--------------------------------|---------------------------------------|
|                 | Français          | Help                  | Logout                         |                                       |
|                 | Menu              |                       |                                |                                       |
| INTRANET        |                   |                       |                                |                                       |
| Delivery System | Updating (        | Confirm               |                                |                                       |
|                 | Change stat       | us of application rec | ord with confirmation number 1 | 23456789012 from Pending to Received? |
|                 |                   |                       | Yes No                         |                                       |
|                 |                   |                       | [ <u>Menu</u> ]                |                                       |

- Select the YES button to accept the change in status, or
- Select the NO button to cancel the action.

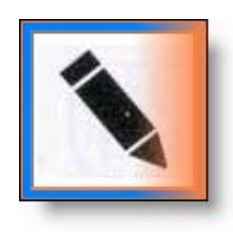

You will process the application as you would normally do during regular day-to-day operations. For detailed information on how to process a CPP RTR application, refer to the NTP module entitled CPP <u>Retirement Pension</u>.

## 1.6 Follow up and expire

According to your regional procedures, you should search the CPP RTRa database for any on line applications that were submitted without a signature page.

It is *recommended* that you search for applications that have been "Pending" for 15 calendar days or more at least once a week.

#### 1.6.1 Search for applications without a signature page

You can perform this action on the *Search CPP Retirement Application* screen by selecting the:

- appropriate region from the "Region" dropdown list;
- ">15 days" option from the "Period" dropdown list; and
- SEARCH button to get the list of "pending" applications on the *Search CPP Retirement Application Results* screen.

| <b>I+I</b>                  | Service<br>Canada   |                                    |          | Canada |
|-----------------------------|---------------------|------------------------------------|----------|--------|
|                             | Français            | Help                               | Logout   |        |
|                             | Menu                |                                    |          |        |
| INTRANET<br>Gelivery System | Search CPP F        | Retirement Appli                   | cation   |        |
|                             | Please enter search | criteria:                          |          |        |
|                             | Confirmation Num    | ber:OR                             | ]        |        |
|                             | Client              | SIN:                               | -        |        |
|                             | V Reg<br>Sta        | jion: Select one<br>tus: Pending ▼ | <u> </u> |        |
|                             | Per                 | riod: > 15 days 💌                  |          |        |
|                             | Start Terminal Di   | gits:                              |          |        |
|                             | End Terminal Di     | gits:                              |          |        |
|                             |                     |                                    | [Menu]   |        |

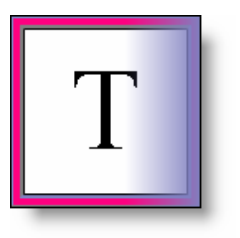

The default for the *Status* field is always "Pending."

On the *Search CPP Retirement Application Results* screen, you will see only those files with a status of "pending" as per the parameters that you had set on the *Search CPP Retirement Application* screen.

#### 1.6.2 Follow-up

As you are trying to follow up with the client concerning the status of their signature page, select the Confirmation Number for the first on line application in the list (and so on).

| Français                                                     | He                                                                                                    | lp                                                                              | Logout                             |                                           |                                                           |                                                         |
|--------------------------------------------------------------|----------------------------------------------------------------------------------------------------|---------------------------------------------------------------------------------|------------------------------------|-------------------------------------------|-----------------------------------------------------------|---------------------------------------------------------|
| Menu                                                         |                                                                                                    |                                                                                 |                                    |                                           |                                                           |                                                         |
|                                                              |                                                                                                    |                                                                                 |                                    |                                           |                                                           |                                                         |
| Coorol                                                       |                                                                                                    | name and Am                                                                     | nligation                          | Desults                                   |                                                           |                                                         |
| Jearci                                                       | I CFF Kelli                                                                                                   | ement Ap                                                                        | plication                          | Results                                   |                                                           |                                                         |
|                                                              |                                                                                                    |                                                                                 |                                    |                                           |                                                           |                                                         |
|                                                              |                                                                                                    |                                                                                 |                                    |                                           |                                                           |                                                         |
|                                                              |                                                                                                    | 100150700                                                                       |                                    |                                           |                                                           |                                                         |
| Search r                                                     | esults for SIN                                                                                                | 123456789                                                                       |                                    |                                           |                                                           |                                                         |
| Search r                                                     | esults for SIN<br>found. Results 1-                                                                           | 123456789<br>3 are displaye                                                     | d.                                 |                                           |                                                           |                                                         |
| Search re<br>3 records f<br>Region                           | esults for SIN<br>found. Results 1-<br>Confirmation<br>Number                                                 | 123456789<br>3 are displaye<br>SIN                                              | d.<br>Surname                      | Status                                    | Online app date                                           | Date<br>Modified                                        |
| Search r<br>3 records t<br>Region<br>ON/SC                   | esults for SIN<br>found. Results 1-<br>Confirmation<br>Number<br>123456789010                                 | 123456789<br>3 are displaye<br><b>SIN</b><br>123 456 789                        | d.<br>Surname<br>Doe               | Status<br>Followup                        | Online app date<br>2003-07-31                             | Date<br>Modified                                        |
| Search r<br>3 records f<br>Region<br>ON/SC<br>ON/SC          | esults for SIN<br>found. Results 1-<br>Confirmation<br>Number<br>123456789010<br>123456789011                 | 123456789<br>3 are displaye<br>SIN<br>123 456 789<br>123 456 789                | d.<br>Surname<br>Doe<br>Doe        | Status<br>Followup<br>Pending             | Online app date<br>2003-07-31<br>2003-07-31               | Date<br>Modified<br>2005-03-1<br>2006-06-1              |
| Search r<br>3 records t<br>Region<br>ON/SC<br>ON/SC<br>ON/SC | esults for SIN<br>found. Results 1-<br>Confirmation<br>Number<br>123456789010<br>123456789011<br>123456789012 | 123456789<br>3 are displaye<br>SIN<br>123 456 789<br>123 456 789<br>123 456 789 | d.<br>Surname<br>Doe<br>Doe<br>Doe | Status<br>Followup<br>Pending<br>Received | Online app date<br>2003-07-31<br>2003-07-31<br>2006-09-12 | Date<br>Modified<br>2005-03-1<br>2006-06-1<br>2006-09-1 |

By selecting the Confirmation Number, you will be directed to the client's *CPP Retirement Application Details* screen. This screen will give you the client's name and daytime phone number. You will be able to contact them directly for information concerning their signature page.

| Français Help                                                                                  | Logout                       |                             |                           |
|------------------------------------------------------------------------------------------------|------------------------------|-----------------------------|---------------------------|
| Menu                                                                                           |                              |                             |                           |
|                                                                                                |                              |                             |                           |
| CPP Retirement Application D                                                                   | atails                       | In the second second second |                           |
| or r Retrement Application De                                                                  | Julio                        | 1                           |                           |
|                                                                                                |                              | Curr                        | ent Status: Pend<br>Follo |
| Print processing summary<br>Print signature page                                               | Search results<br>New Search |                             | Rece                      |
| Print client summary page                                                                      | Next application in          | results                     |                           |
| Confirmation Number: 123456789012                                                              |                              | Date submitted: 3           | 1 Jul 2003, 12:0          |
| Name:                                                                                          |                              | Miss Jane Doe               |                           |
| Name at birth:                                                                                 |                              | Jane Smith                  |                           |
| Country of birth                                                                               |                              | Not applicable              |                           |
| Social Insurance Number:                                                                       |                              | 123 456 789                 |                           |
| Date of birth:                                                                                 |                              | 22 Jan 1938                 |                           |
| Current marital status:                                                                        |                              | Married                     |                           |
| Preferred language for correspondence:                                                         |                              | English                     |                           |
|                                                                                                |                              | 123 Main Street             |                           |
| Home address:                                                                                  |                              | Ontario, Canada             |                           |
|                                                                                                |                              | ATA TAT                     |                           |
| If you are currently living outside of Canada,<br>province or territory of residence in Canada | what was your last<br>?      | Not applicable              |                           |
| Mailing address:                                                                               | ~~                           | Same as above               |                           |
| Telephone number during the day:                                                               |                              | 613 345-0987                |                           |
| When do you want your pension to start?                                                        |                              | The month after you         | r 65th birthday:          |
| Do you have children born after December 3                                                     | 1 1958?                      | Yes                         |                           |
| First Child                                                                                    |                              |                             |                           |
| Full Name:                                                                                     |                              | Geni Smith                  |                           |
| Social Insurance Number:                                                                       |                              | 123 456 789                 |                           |
|                                                                                                |                              | 02 E-b 1071                 |                           |
| Date of Birth.                                                                                 |                              | 03 Feb 1971                 |                           |
| Date of Entry to Canada:                                                                       |                              | Not applicable              |                           |
| Were you the primary caregiver?                                                                |                              | Yes                         |                           |
| Who received the Family Allowances or Can:<br>Benefits?                                        | ada Child Tax                | You                         |                           |
| Periods where you did not receive Family All                                                   | owances or Canada            | Child Tax Benefits          |                           |
| From:                                                                                          |                              | Feb 1974                    |                           |
| To:                                                                                            |                              | Feb 1975                    |                           |
| Reason:                                                                                        |                              | Not available               |                           |
| From:                                                                                          |                              | Not applicable              |                           |
| To:                                                                                            |                              | Not applicable              |                           |
| Reason:                                                                                        |                              | Not applicable              |                           |
|                                                                                                |                              |                             |                           |
| Name of the Family Allowance recipients:                                                       |                              | John Doe                    |                           |
| Social Insurance number of the Family Allows                                                   | ance recipient:              | 123 456 789                 |                           |
| Spouse's social insurance number:                                                              |                              | 123 456 789                 |                           |
| Did you stop working because of a disability                                                   | 2                            | Vac                         |                           |
| one you stop working because of a disability                                                   |                              | 105                         |                           |
| r you have lived or worked in another count<br>Canada, you may qualify for benefits from th    | at country.                  | Not applicable              |                           |
|                                                                                                |                              | Direct Deposit by se        | ending a void ch          |
| Method for receiving your payment:                                                             |                              |                             |                           |

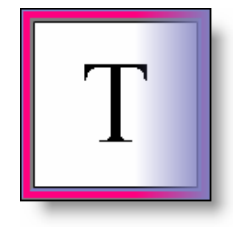

RTRa will automatically timeout if left idle for more than **15** minutes. If this occurs before a transaction record is produced, the initiated request will **not** take effect.

Once you begin the follow-up process, change the status to "Follow-up."

When you decide to change the status, you will be asked to confirm this action.

| 1+1             | Service<br>Canada |                      |                                  | Canada                              |
|-----------------|-------------------|----------------------|----------------------------------|-------------------------------------|
|                 | Français          | Help                 | Logout                           |                                     |
|                 | Menu              |                      |                                  |                                     |
| INTRANET        |                   |                      |                                  |                                     |
| Delivery System | Updating (        | Confirm              |                                  |                                     |
|                 | Change status     | of application recor | d with confirmation number 12345 | 56789012 from Pending to Follow-up? |
|                 |                   |                      | Yes No                           |                                     |
|                 | 2                 |                      | [ <u>Menu</u> ]                  |                                     |

You will be able to:

- Select the YES button and the status will change from "Pending" to "Follow up" on the client's *CPP Retirement Application Details* screen; or
- 2. Select the NO button and the status will not change.

When performing a Follow-up, you must also remember to make a note on the client's file stating the actions that you have taken.

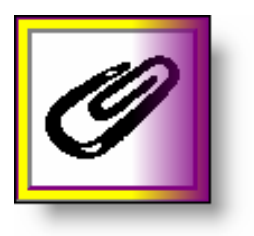

Depending on your regional practices, you may also follow up with the client using letters. To see the National Automated Template System (NATS) letters that you would use to follow up with the client, go to Appendix A.

#### 1.6.3 Expire

If attempts to follow up with the client produce no signature page in a reasonable time period as determined by regional and national procedures, the following actions should be taken:

- Change the status of the client's CPP RTR application on the *CPP Retirement Application Details* screen to "Expire";
- Make a note on the client's file; and
- Inform the client that they will need to re-apply.

| 1+1              | Service<br>Canada          |                                  |                     |                   | Canadă      |
|------------------|----------------------------|----------------------------------|---------------------|-------------------|-------------|
|                  | Français                   | Help                             | Logout              |                   |             |
|                  | Menu                       |                                  |                     |                   |             |
|                  |                            |                                  |                     |                   |             |
| Contra of cicils | Updatin                    | g Confirm                        |                     |                   |             |
|                  | Change stat<br>from Pendin | us of applicatio<br>g to Expire? | on record with conf | irmation number 1 | 23456789012 |
|                  |                            | -                                | Yes                 | No                |             |
|                  | 3 <del>10</del>            |                                  | [ <u>Menu</u> ]     |                   |             |

- Select the YES button to accept the change in status, or
- Select the NO button to cancel the action.

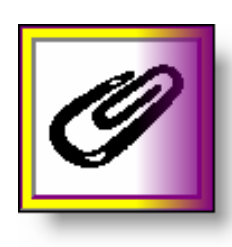

To see the National Automated Template System (NATS) letter that you would use to notify the client of the expiration of their application, go to Appendix A. Remember, decisions to "Expire" must be responsible and based on sound administrative practices. However, the legislation allows you to make decisions on a case by case basis.

You can refer to the following policy directives for further clarification:

- the <u>Onus Policy Directive 12/2000;</u> and
- Ministerial Discretion <u>Policy dated 6/1998</u>.

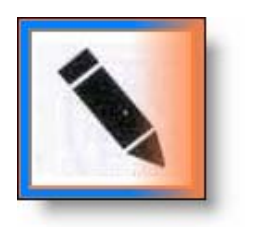

For more information on expiring applications, refer to SDA Assist.

## 1.7 Logout of the CPP Retirement On line session

For security reasons, you are required to logout of the application at the end of each session. The link to *Logout* is located at the top of each page.

| Français | Help | Logout |  |
|----------|------|--------|--|
| Menu     |      |        |  |
|          |      |        |  |

Simply select the LOGOUT link located at the top of the page when you are ready to exit the system.

When you have successfully logged out, the following confirmation page will be displayed:

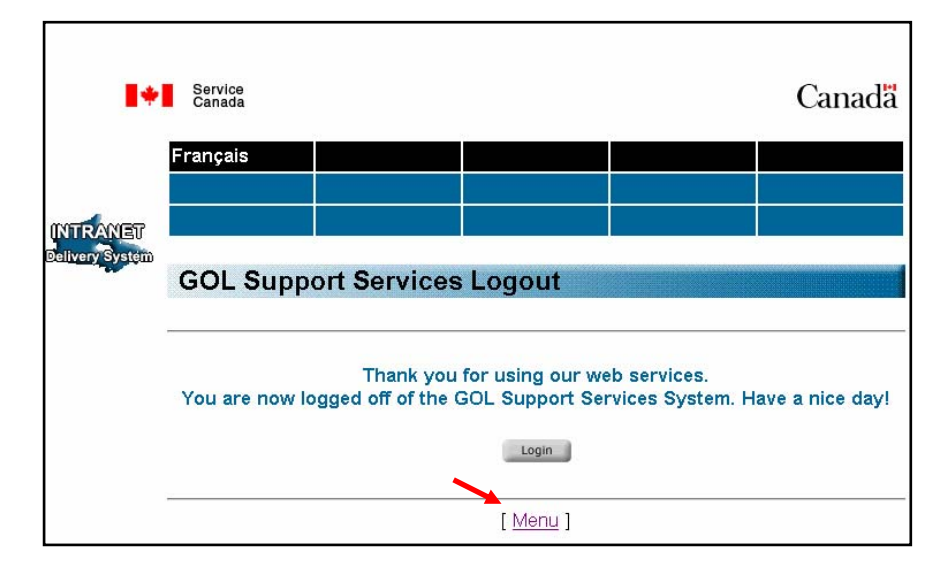

You can return to the Government on line Support Services menu by selecting the MENU link at the bottom of the page

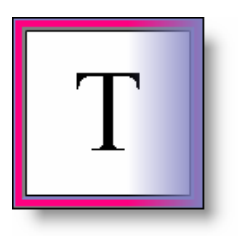

You can return to the Government on line support services menu at any time you are in one of the Support Services by selecting the MENU link.

| Français | Help | Logout |  |
|----------|------|--------|--|
| Menu 🗕   |      |        |  |
|          |      |        |  |

# Appendix A

# NATS Letters to Follow Up with a Client and to Expire an Application

| Letter number     | Description                                 | CPP RTRa Status Purpose |
|-------------------|---------------------------------------------|-------------------------|
|                   |                                             |                         |
| #950, RTR On line | 1 <sup>st</sup> reminder for signature page | Follow up               |
|                   |                                             |                         |
| #951, RTR On line | 2 <sup>nd</sup> reminder for signature page | Follow up               |
|                   |                                             |                         |
| #952, RTR On line | Expiration of application                   | Expire                  |